## **Sales Invoice Management**

Invoice Management module allows users to provide invoices (Sales, Debit or Credit Note) data. Following are the steps to manage sales invoices under domestic transactions section of sales ledger:

1. After successful login, Taxpayer will be redirected on Iris main dashboard. Go to "Invoice Management" option from Iris mega menu and select "Sales Ledger" sub menu as shown below:

| Registration - Declaration - Asse   | Declaration • Rectification • Appeals • Refund • DNFBP • Withholding / Advance Tax • CPR Correction • Invoice Management • MIS •     |
|-------------------------------------|----------------------------------------------------------------------------------------------------|
| 1.2                                 | Sales Ledger te XChange Pin SoChange Password 📀 Logout                                                                               |
|                                     | Mon Nov 08 14:56:32 PKT 2021                                                                                                    |
| 🤉 Edit 🖉 View 🍵 Delete              | Reply                                                                                                    |
| ▶ Draft                             | + Filer                                                                                                    |
| ► Inbox                             |                                                                                                    |
| Outbox                              | Tack Beside State Data Baside State Data Baside State Data Asside and Data Asside and Data                                           |
| <ul> <li>Completed Tasks</li> </ul> | tests registration rv. realine tax real Guorinission date due date renou clair date renou clair date Assignment<br>No records found. |
|                                     | Pages (1 of 1) recently provide a record(s) found                                                                                    |

2. Iris will redirect user on "Sales Tax Invoice Management" section with a list of available filters to search invoice records as shown below:

| Sa   | les Tax  | Invoice M  | lanagement            |                 |                     |               |             |                                 |               |        |                                  |      |         |                             |              |                                          |    | ×                   |
|------|----------|------------|-----------------------|-----------------|---------------------|---------------|-------------|---------------------------------|---------------|--------|----------------------------------|------|---------|-----------------------------|--------------|------------------------------------------|----|---------------------|
|      | Registra | ation No   |                       |                 |                     |               |             |                                 |               |        |                                  |      |         |                             |              |                                          |    |                     |
| D    | omestic  | Transacti  | ons                   |                 |                     |               |             |                                 |               |        |                                  |      |         |                             |              |                                          |    |                     |
|      |          |            |                       |                 |                     |               |             |                                 |               |        |                                  |      |         | Choose File N               | o file chose | en Import                                | V  | alidate             |
|      | - Sear   | rch Invoic | es                    |                 |                     |               |             |                                 |               |        |                                  |      |         |                             |              |                                          |    |                     |
|      |          |            |                       |                 |                     |               |             |                                 |               |        |                                  |      |         |                             |              |                                          |    |                     |
|      |          |            | Buyer Registra        | ation No / CNIC |                     |               |             |                                 | Buyer Name    |        |                                  |      |         | Invoice No                  |              |                                          |    |                     |
|      |          |            | Seller Registra       | ation No / CNIC |                     |               |             |                                 | Seller Name   |        |                                  |      |         | Invoice Status              | Select       | •                                        |    |                     |
|      |          |            |                       | Trans Type      | Select              |               | -           |                                 | Invoice Type  | Select |                                  | •    |         | Sale Type                   | Select       | •                                        |    |                     |
|      |          |            | SRO                   | / Schedule No.  | Select              |               | -           |                                 | Item Sr. No.  | Select |                                  | -    | Des     | tination of Supply          | Select       | -                                        |    |                     |
|      |          | Sa         | ale Origination Provi | nce of Supplier | Select              |               | -           |                                 | From Date     |        |                                  |      | 0       | To Date                     |              |                                          | ۵  |                     |
|      |          |            |                       |                 | Search              | Clear         |             |                                 |               |        |                                  |      |         |                             |              |                                          |    |                     |
|      | Add Im   | woice      | e Edit - Mow          | = Doloto        | Poiect              | Unroject      | Pofre       | ch                              |               |        |                                  |      |         |                             |              |                                          |    |                     |
| -    | Auu III  | worce      |                       | Delete          | Reject              |               | Relie       | 50                              |               |        |                                  |      |         |                             |              |                                          |    |                     |
|      |          |            |                       |                 |                     |               |             | Domestic                        | Sales and Pu  | irchas | ses Invoices                     |      |         |                             |              |                                          |    |                     |
|      |          |            |                       |                 |                     |               |             | 14 <4                           | (1 of 10) 🛛 👞 | ы      | 147 record(s) found              |      |         |                             |              |                                          |    |                     |
| Sr I | No. St   | tatus      | Remarks               | Invoice No      | Invoice<br>Type     | Invo<br>Da    | bice<br>ate | Buyer Registration<br>No/ CNIC. | Buyer Name    |        | Seller Registration<br>No / CNIC | Sell | er Name | Sale Typ                    | e            | Sale Origination<br>Province of Supplier |    | Destinati<br>Suppli |
| 1    | v        | Valid      |                       | 875875          | Purchase<br>Invoice | 01-No<br>2021 | )V- x       | ****                            | *****         |        | ****                             | x    | *****   | Petroleum Proc              | ducts        | PUNJAB                                   | \$ | SINDH               |
| 2    | v        | Valid      |                       | 12346           | STWH                | 05-Ma<br>2021 | ay- >       | ****                            | *****         |        | *****                            | x    | *****   | Goods at stand<br>(default) | lard rate    | AZAD KASHMIR                             | E  | GILGIT<br>BALTISTA  |

3. To add new purchase invoice, Click on "Add Invoice" button provided for domestic transactions as follows:

| Sa   | iles Ta |             | lanagement           |                  |                     |              |               |                                 |               |                                  |    |           |                    |               |                                          |   | ×                   |
|------|---------|-------------|----------------------|------------------|---------------------|--------------|---------------|---------------------------------|---------------|----------------------------------|----|-----------|--------------------|---------------|------------------------------------------|---|---------------------|
|      | Regist  | tration No  |                      |                  |                     |              |               |                                 |               |                                  |    |           |                    |               |                                          |   |                     |
| D    | omesti  | ic Transact | ons                  |                  |                     |              |               |                                 |               |                                  |    |           |                    |               |                                          |   |                     |
|      |         |             |                      |                  |                     |              |               |                                 |               |                                  |    |           | Choose File N      | lo file chose | en Impo                                  | л | Validate            |
|      | - Se    | arch Invoid | es                   |                  |                     |              |               |                                 |               |                                  |    |           |                    |               |                                          |   |                     |
|      |         |             | Buyer Registra       | ation No / CNIC  |                     |              |               |                                 | Buyer Name    |                                  |    |           | Invoice No         |               |                                          |   |                     |
|      |         |             | Seller Registra      | ation No / CNIC  |                     |              |               |                                 | Seller Name   |                                  |    |           | Invoice Status     | Select        |                                          | - |                     |
|      |         |             |                      | Trans Type       | Select              |              |               | •                               | Invoice Type  | Select                           | -  |           | Sale Type          | Select        |                                          | - |                     |
|      |         |             | SRO                  | / Schedule No.   | Select              |              |               | •                               | Item Sr. No.  | Select                           | -  | Des       | tination of Supply | Select        |                                          | - |                     |
|      |         | S           | ale Origination Prov | ince of Supplier | Select              |              |               | •                               | From Date     |                                  |    |           | To Date            |               |                                          | Ċ | 1                   |
|      |         |             |                      |                  | Search              | Clear        |               |                                 |               |                                  |    |           |                    |               |                                          |   |                     |
| +    | Add I   | Invoice     | 🔶 🕞 View             | Delete           | Reject              | Unreje       | ct Refr       | esh                             |               |                                  |    |           |                    |               |                                          |   |                     |
|      |         |             |                      |                  |                     |              |               | Domestic                        | Sales and Pu  | rchases Invoices                 |    |           |                    |               |                                          |   |                     |
|      |         |             |                      |                  |                     |              |               | 14 <4                           | (1 of 10) 🛛 🔛 | ▶1 147 record(s) found           |    |           |                    |               |                                          |   |                     |
| Sr N | NO. 3   | Status      | Remarks              | Invoice No       | Invoice<br>Type     | ln<br>E      | voice<br>Date | Buyer Registration<br>No/ CNIC. | Buyer Name    | Seller Registration<br>No / CNIC | Se | ller Name | Sale Typ           | pe            | Sale Origination<br>Province of Supplier |   | Destinati<br>Suppli |
| 1    |         | Valid       |                      | 875875           | Purchase<br>Invoice | 01-N<br>2021 | lov-          | ****                            | *****         | *****                            | >  | *****     | Petroleum Pro      | ducts         | PUNJAB                                   |   | SINDH               |

4. Iris will open invoice details window with a radio option to select "Sales" for sales invoices and add details as shown below:

| s T  | ax Invoice Management                  |                    |                                               |                      |                             |                   |                    |         |
|------|----------------------------------------|--------------------|-----------------------------------------------|----------------------|-----------------------------|-------------------|--------------------|---------|
| egis | stration No                            |                    |                                               |                      |                             |                   |                    |         |
| nes  | tic Transactions                       |                    |                                               |                      |                             |                   |                    |         |
|      |                                        |                    |                                               |                      | Choose File                 | No file chosen    | Import V           | Validat |
|      | Invoice Details                        |                    |                                               |                      |                             |                   |                    |         |
| Г    |                                        |                    | _                                             | Purchases      Sales |                             |                   |                    | ^       |
| Ŀ    | Buyer Registration No / CNIC*          | *                  | Buyer Name                                    |                      | Buyer Taxpayer Type*        | Registered        |                    |         |
| Ŀ    | Invoice Type*                          | * Select           | Invoice No                                    |                      | Invoice Date*               |                   | 8                  |         |
| Ŀ    | Sale Origination Province of Supplier  | * Select           | Destination of Supply                         | Select 🗸             | Sale Type*                  | Select            | · •                |         |
|      |                                        |                    | Item Deta                                     | il                   |                             |                   |                    |         |
| L    | HSCode Description                     | n Select -         | Rate                                          | Select -             | UOM                         | Select            |                    |         |
|      | Quantity / Electricity Units           | s                  | Value of Sales Excl. ST                       |                      | Sales Tax/FED in ST<br>Mode |                   |                    |         |
|      | Fixed / notified value or Retail Price | e                  | ST withheld at Source                         |                      | Extra Tax                   |                   |                    |         |
|      | Further Tax                            | ×                  | Total Value of Sales(In case of<br>PFAD only) |                      |                             |                   |                    |         |
|      | SRO / Schedule No.                     | , Select -         | Item Sr. No.                                  | Select -             |                             |                   |                    |         |
| C    |                                        |                    |                                               |                      |                             | 🖶 Save Item 💠 Cle | ar 🗙 Close         |         |
|      |                                        |                    | ltem(s) Li                                    | st                   |                             |                   |                    |         |
|      | Sr No. Action Status                   | Remarks Invoice No | Description HSCode<br>Description             | Sale Type Rate       | Quantity                    | UOM Val           | lue of Sales Excl. |         |
|      | No records found.                      |                    |                                               |                      |                             |                   |                    |         |
|      | 4                                      |                    | (1 of 1)                                      | 0 record(c) found    |                             |                   | •                  |         |
| -    |                                        | Durahasa           |                                               | Unor                 | CT Lloor                    |                   |                    | _       |

In efbr, Taxpayer was provided with an option to add sales invoices under Annex-C of Sales Tax Return and user needs to create return first for adding invoices as shown below:

| Print this Page                     |                                                                                                    |
|-------------------------------------|----------------------------------------------------------------------------------------------------|
|                                     | Sales Tax & Federal Excise Return (2021-22)                                                                                                    |
| Sales Tax<br>(Control Center)       |                                                                                                    |
| Tax Period                          | NTN Name Tax Basing Normal Builded Submission Date                                                                                                    |
| Monthly Nov.21 V                    | T RATING THE FULL OF A STATE OF A STATE OF A |
| O Kelert T                          | CALL In case of Individual COV/ADP //ND Business Nature Tay Office Pauland M                                                                                                    |
| Clusterly                           |                                                                                                    |
| MIS Report                          |                                                                                                    |
| Annex - C                           | Annex, (Jonesic Sales Invoices)                                                                                                    |
| Sales Tax Return                    |                                                                                                    |
| Annex - A                           |                                                                                                    |
| Annex - G                           | Particulars of Document                                                                                                    |
| Annex - H                           | Type Sale Invoice V Sale Origination Province of Supplier Select V Number                                                                                                    |
| Annex - I                           |                                                                                                    |
| Annex - J                           | Invoice Details                                                                                                    |
| Annex - K                           | Sale Type Goods at standard r 🔻 Rate Select 🔻 Quantity                                                                                                    |
| Annex - P                           | UOM MT V Value of Sales Excl. ST Sales Tax/ FED in ST Mode                                                                                                    |
|                                     | Fixed / notified value or Retail Price Extra Tax ST Withheld at Source                                                                                                    |
|                                     | Total Value of Sales (In case of PFAD only) HS Code Description                                                                                                    |
|                                     | Further Tax                                                                                                    |
| Print Sales fax Return with Annexes | Exemption, Zero & Reduce Rated Reference                                                                                                    |
| SALES TAX 2017-18                   | SRO No. / Schedule No. VIEw Sr. No. V                                                                                                    |
| GUIDELINES                          | Add / Save Update Delete Clear Delete All Attach File Submit Invoices Submit Annexure Print Grid List All T                                                                                                    |
| General Instructions for ST & FE    | Back To Return Sales Data                                                                                                    |
| Return                              |                                                                                                    |
| Filling Instructions for ST & FE    | Value or r                                                                                                    |
| Return                              | Particulars of Buver Document Sales It B                                                                                                    |
| Note: If you don't have any         | Side Side Side Side Side Side Side Side                                                                                                    |
| business activity during the tax    | Varie or volume or volumeo |

5. After selecting "Sales" radio option from the form, enter "Buyer Registration Number / CNIC" in provided field andselect "Invoice Type" from the dropdown as "Sales Invoice" as shown below:

|        |                  |                     |                                        |    |                                       |                        |                                         |                           | Choose Fil          | e No file choser  |          | Import      |
|--------|------------------|---------------------|----------------------------------------|----|---------------------------------------|------------------------|-----------------------------------------|---------------------------|---------------------|-------------------|----------|-------------|
| Imunic | o Dobaile        |                     |                                        |    |                                       |                        |                                         |                           | Choose Th           | a reo nic cricoci |          | mpore       |
| invoic | 6 Details        |                     |                                        |    |                                       |                        |                                         |                           |                     |                   |          |             |
|        |                  |                     |                                        |    |                                       |                        | Purchases                               | <ul> <li>Sales</li> </ul> |                     |                   |          |             |
|        | Buyer Regis      | tration No / CNIC*  | XXXXXXXXXXXXXXXXXXXXXXXXXXXXXXXXXXXXXX | ox | 1 1 1 1 1 1 1 1 1 1 1 1 1 1 1 1 1 1 1 | Buyer Name*            | 000000000000000000000000000000000000000 | (                         | Buyer Taxpayer Type | Unregistered      |          |             |
|        |                  | Invoice Type        | Select                                 | -  |                                       | Invoice No*            |                                         |                           | Invoice Date        |                   |          |             |
| Sale   | Origination Pro  | wince of Supplier   | 1                                      |    | P                                     | Destination of Supply* | Select                                  | -                         | Sale Type           | Select            |          | -           |
|        |                  |                     | Colori                                 |    |                                       | Item Deta              | il                                      |                           |                     |                   |          |             |
|        | HS               | Code Description    | Select                                 |    |                                       | Rate                   | Select                                  | -                         | UOM                 | Select            |          |             |
|        | Quantity         | / Electricity Units | Dabit Note                             |    |                                       | lue of Sales Excl. ST  |                                         |                           | Sales Tax/FED in ST |                   |          |             |
| Fix    | ed / notified va | lue or Retail Price | Credit Note                            |    |                                       | T withheld at Source   |                                         |                           | Extra Tax           |                   |          |             |
|        |                  | Further Tax         | CITCULT TOTO                           |    |                                       | e of Sales(In case of  |                                         |                           |                     |                   |          |             |
|        | SF               | RO / Schedule No.   |                                        |    |                                       | Item Sr. No.           |                                         |                           |                     |                   |          |             |
|        |                  |                     |                                        |    |                                       |                        |                                         |                           |                     | Rous Itom         | ch Clear | - Close     |
|        |                  |                     |                                        |    |                                       |                        |                                         |                           |                     | B Save item       | Clear    | × Close     |
|        |                  |                     |                                        |    |                                       | ltem(s) Li:            | st                                      |                           |                     |                   |          |             |
|        |                  | 01-1                | D                                      |    | December 201                          | HSCode                 | Onla Tuna                               | Data                      | Quantity            | LION              | Value o  | f Sales Exc |

Taxpayer can select type as Debit / Credit Note to add relevant invoice, system will load associated fields based on invoice type selection. Taxpayer can add data for Debit/Credit Note on

same screen and Iris will load saved records in relevant annexure through auto-load function of Sales Tax Return.

| MIS Report                                           |                                                            |                                                    |                          |
|------------------------------------------------------|------------------------------------------------------------|----------------------------------------------------|--------------------------|
| Annex - C                                            | Annex- I, DEBIT & CREDIT NOTES (DCN)                       |                                                    | Preparing                |
| Sales Tay Deturn                                     | Particulars of Supplier/Buyer                              |                                                    |                          |
| Annex - A                                            | NTN                                                        | CNIC                                               | Name                     |
| Annex - G                                            | Type Registered T                                          |                                                    |                          |
| Annex - H                                            | Debit / Credit Note                                        |                                                    |                          |
| Annex - I                                            | Number                                                     | Date                                               | Type Select V            |
| Annex - J                                            | Reason Select V                                            | Specify if Others                                  |                          |
| Annex - K                                            | Particulars of Original Invoice                            |                                                    |                          |
| Annex - P                                            | Invoice Type Select 🔻                                      | Number                                             | Date                     |
|                                                      | Sale/Purchase Type                                         | Rate                                               | Quantity                 |
|                                                      | Value Excl Sales Tax                                       | Sales Tax/FED in ST Mode                           | ST Withheld              |
|                                                      | Extra Tax                                                  | Further Tax                                        |                          |
| Print Sales fax Return with Annexes                  | Particulars of Revised Invoice                             |                                                    |                          |
| SALES TAX 2017-18                                    | Quantity                                                   | Value Excl. Sales Tax                              | Sales Tax/FED in ST Mode |
| GUIDELINES                                           | ST Withheld                                                | Extra Tax                                          | Further Tax              |
| General Instructions for ST & FE                     | Difference Adjustable (Original - Revised)                 |                                                    |                          |
| Filling Instructions for CT 9, FE                    | Quantity                                                   | Value Excl. Sales Tax                              | Sales Tax/FED in ST Mode |
| Return                                               | ST Withheld                                                | Extra Tax                                          | Further Tax              |
| Note: If you don't have any                          | Add / Save Update Delete Clear Attac                       | h File Print Back To Return Debit or Credit Data   |                          |
| business activity during the tax                     | Particulars of                                             |                                                    |                          |
| period, then just click the 'File                    | Supplier / Buyer Debit / Credit Note                       | Original Invoice                                   |                          |
| Null Return' link given above.                       |                                                            | Salo/Burghaso Sales                                | traFutther               |
| List                                                 | Sr.NTNCNIC Name Type Number Date Type Reason Type N        | Number Date Type QuantityRate Tax Mode Withheld Ta | ax Tax Qu                |
| All, Prepared, Submitted,<br>Revised, Summary Report | 1 Reg 3114633 12/11/2021 Credit Return S1 Note of Sales S1 | 12/11/2021 Transactions 0 12% 0 0 0                | <b>o</b>                 |
| Taxpayer Guidance                                    |                                                            |                                                    | Adju                     |
| Taxpayer Guidance                                    |                                                            |                                                    |                          |
| 11                                                   |                                                            |                                                    |                          |

In efbr, user needs to switch to Annexure-I for adding Credit/Debit Note details as shown below:

6. After selection of invoice type, enter values for a sales invoice and related items by fill out all of the mandatory fields and then click "Save Item" button as shown below:

| gistration No                          |                    |                                               |                                                                                                    |                     |                                                                                                    |                            |    |
|----------------------------------------|--------------------|-----------------------------------------------|----------------------------------------------------------------------------------------------------|---------------------|----------------------------------------------------------------------------------------------------|----------------------------|----|
| estic Transactions                     |                    |                                               |                                                                                                    |                     |                                                                                                    |                            |    |
|                                        |                    |                                               |                                                                                                    | Choose Fi           | ile No file chosen                                                                                                    | Import                     | Va |
| Invoice Details                        |                    |                                               |                                                                                                    |                     |                                                                                                    |                            | ×  |
|                                        |                    |                                               | Purchases • Sales                                                                                              |                     |                                                                                                    |                            |    |
| Buyer Registration No / CNIC*          | XXXXXXXXXXXXXXXXX  | Buyer Name*                                   | xxxxxxxxxxx                                                                                                    | Buyer Taxpayer Type | • Unregistered                                                                                                    |                            |    |
| Invoice Type*                          | Sale Invoice -     | Invoice No*                                   | 52554454                                                                                                    | Invoice Date        | 13-01-2022                                                                                                    |                            |    |
| Sale Origination Province of Supplier* | CAPITAL TERRITORY  | Destination of Supply*                        | GILGIT BALTISTAN                                                                                               | Sale Type           | pooxxxxxxxxxxxxxxxxxxxxxxxxxxxxxxxxxxx                                                                                                    | 1 👻                        |    |
|                                        |                    | Item Deta                                     | il in the second second second second second second second second second second second second second second se |                     |                                                                                                    |                            |    |
| HSCode Description*                    | хххххххххххххх     | Rate*                                         | 5% -                                                                                                    | UOM                 | XXXXXXXXXXXXXXXX                                                                                                    | -                          | -  |
| Quantity / Electricity Units           |                    | Value of Sales Excl. ST                       | 800,000                                                                                                    | Sales Tax/FED in ST | 40,000.00                                                                                                    |                            |    |
| Fixed / notified value or Retail Price |                    | ST withheld at Source                         |                                                                                                    | Extra Tax           | < Comparison of the second second sec |                            |    |
| Further Tax                            | 24,000             | Total Value of Sales(In case of<br>PEAD only) |                                                                                                    |                     |                                                                                                    |                            |    |
| SRO / Schedule No.                     | Select 🗸           | Item Sr. No.                                  | Select 👻                                                                                                    |                     |                                                                                                    |                            |    |
|                                        |                    |                                               |                                                                                                    |                     | 👩 Save Item 💠                                                                                                    | Clear × Close              |    |
|                                        |                    | ltem(s) Li                                    | st                                                                                                    |                     |                                                                                                    |                            |    |
| Sr No. Action Status                   | Remarks Invoice No | Description HSCode<br>Description             | Sale Type Rate                                                                                                 | Quantity            | UOM                                                                                                    | Value of Sales Excl.<br>ST |    |
| No records found.                      |                    |                                               |                                                                                                    |                     |                                                                                                    |                            |    |
| 4                                      |                    | (4 of 4)                                      | 0 record(c) found                                                                                              |                     |                                                                                                    | •                          |    |
|                                        |                    |                                               | o record(s) fouriu                                                                                             |                     |                                                                                                    |                            | a  |

7. After saving item details, Iris will load saved information under "Item(s) List" with option to edit and delete items record as shown below:

| estic Tran  | sactions                                    | _        |         |             |                             |                      |                       |     |                      |          |            |        |      |
|-------------|---------------------------------------------|----------|---------|-------------|-----------------------------|----------------------|-----------------------|-----|----------------------|----------|------------|--------|------|
| Invoice D   | letails                                     |          |         |             |                             |                      |                       |     |                      |          |            |        |      |
| Sale (<br>P | Prigination<br>Province of CAP<br>Supplier* | ITAL TER | RITORY  | Desti       | nation of<br>Supply* CAI    | PITAL TERRI          | TORY                  | Sal | e Type* Goo          | ds at Re | duced Rate | -      |      |
|             |                                             |          |         |             | Iten                        | n Detail             |                       |     |                      |          |            |        |      |
| HSCo        | de Description*                             | Select   |         | -           | Rate*                       | Select               |                       | -   | UOM*                 | Select   |            |        |      |
| Quar        | ntity / Electricity<br>Units                |          |         | Value o     | of Sales Excl.<br>ST        |                      |                       | Та  | X/FED in ST<br>Mode  |          |            |        |      |
| Fixed / r   | notified value or<br>Retail Price           |          |         | ST withhe   | eld at Source               |                      |                       |     | Extra Tax            |          |            |        |      |
|             | Further Tax                                 |          |         | Sal         | es(In case of<br>PEAD only) |                      |                       |     |                      |          |            |        |      |
| SRO         | / Schedule No.                              | Select   |         | -           | Item Sr. No.                | Select               |                       | -   |                      |          |            |        |      |
|             |                                             |          |         |             |                             |                      |                       |     | 🖶 Sav                | e Item   | Clear      | × Clos | se   |
|             |                                             |          |         |             | Item                        | ı(s) List            |                       |     |                      |          |            |        |      |
| Sr No.      | Action S                                    | status   | Remarks | Invoice No  | Desc                        | ription              | HSCode<br>Description | 5   | Sale Type            |          | Rate       | Qua    | anti |
| 1           | × =                                         | Valid    |         | 55636666666 | 04-b-Eggs<br>Ed. Produc     | , Honey, &<br>cts Of | 04                    | Goo | ods at<br>duced Rate | 2%       |            |        |      |

8. Repeat step 5 to add multiple items against the selected invoice. Saved items detail will be listed as shown below:

| No       | XXXXXXXXXXX                      | <x< th=""><th></th><th></th><th></th><th></th><th></th><th></th><th></th><th>mitoree build</th><th>a baccessiany.</th></x<> |         |     |           |                                         |                                 |                       |                          | mitoree build | a baccessiany. |
|----------|----------------------------------|----------------------------------------------------------------------------------------------------|---------|-----|-----------|-----------------------------------------|---------------------------------|-----------------------|--------------------------|---------------|----------------|
| stic Tra | nsactions                        |                                                                                                    |         |     |           |                                         |                                 |                       |                          |               |                |
| woice    | Details                          |                                                                                                    |         |     |           |                                         |                                 |                       |                          |               |                |
|          |                                  |                                                                                                    |         |     |           | lten                                    | 1 Detail                        |                       |                          |               |                |
| HSC      | ode Description                  | Select                                                                                                    |         | -   |           | Rate*                                   | Select                          |                       | → UOM*                   | Select        | -              |
| Qui      | antity / Electricity<br>Units    | 6                                                                                                    |         |     | Value o   | f Sales Excl.<br>ST                     |                                 |                       | Tax/FED in ST<br>Mode    |               |                |
| Fixed /  | notified value o<br>Retail Price |                                                                                                    |         |     | ST withhe | eld at Source<br>fotal Value of         |                                 |                       | Extra Tax                |               |                |
| SR       | O / Schedule No                  | Select                                                                                                    |         | -   | San       | PFAD only)<br>Item Sr. No.              | Select                          |                       | -                        |               |                |
|          |                                  |                                                                                                    |         |     |           |                                         |                                 |                       | E Sav                    | ve Item ්     | Clear × Close  |
|          |                                  |                                                                                                    |         |     |           | Item                                    | ı(s) List                       |                       |                          |               |                |
| Sr No.   | Action                           | Status                                                                                                    | Remarks | Inv | oice No   | Desc                                    | ription                         | HSCode<br>Description | Sale Type                | Rate          | Quantity       |
| 1        | ~ =                              | Valid                                                                                                    |         | 342 | 25        | 09-b-Coffe<br>Substitutes<br>Spices & C | e, Coffee<br>s; Mate,<br>Dthers | 09                    | Goods at<br>Reduced Rate | 7%            |                |
| 2        | * =                              | Valid                                                                                                    |         | 342 | 25        | 01-a-Live                               | Animals                         | 01                    | Goods at<br>Reduced Rate | 4.5%          |                |

Please note that Invoice details remain filled for the user to enter multiple items against same invoice unless the user wants to re-set the invoice details.

9. To re-set invoice details and add items under different invoice, click on "Clear" button as shown below:

| nolli | auonn   | 10            |                     |         |            |             |                                        |           |                           |                      |                |             |             |
|-------|---------|---------------|---------------------|---------|------------|-------------|----------------------------------------|-----------|---------------------------|----------------------|----------------|-------------|-------------|
| stic  | Trans   | actions       |                     |         |            |             |                                        |           |                           |                      |                |             |             |
|       |         |               |                     |         |            |             |                                        |           |                           | Choose File          | No file chosen |             | Import      |
| Inv   | voice ( | Details       |                     |         |            |             |                                        |           |                           |                      |                |             |             |
|       |         |               |                     |         |            |             |                                        | Purchases | <ul> <li>Sales</li> </ul> |                      |                |             |             |
|       |         | Buyer Regis   | tration No / CNIC*  |         |            |             | Buyer Name                             |           |                           | Buyer Taxpayer Type* | Registered     |             |             |
|       |         |               | Invoice Type*       | Select  |            | -           | Invoice No*                            |           |                           | Invoice Date*        |                |             |             |
| S     | ale Or  | igination Pro | wince of Supplier*  | Select  |            | -           | Destination of Supply                  | Select    | -                         | Sale Type*           | Select         |             | -           |
|       |         |               |                     |         |            |             | Item Deta                              | 1         |                           |                      |                |             |             |
| _     |         | HS            | Code Description    | Select  | 19         | -           | Rate                                   | Select    |                           | UOM                  | Select         |             | -           |
|       |         | Quantity      | / Electricity Units |         |            |             | Value of Sales Excl. ST                |           |                           | Sales Tax/FED in ST  |                |             |             |
|       | Fixed   | / notified va | lue or Retail Price |         |            |             | ST withheld at Source                  |           |                           | Extra Tax            |                |             |             |
|       |         |               | Further Tax         |         |            | Total \     | alue of Sales(In case of<br>PFAD only) |           |                           |                      |                |             |             |
|       |         | SF            | RO / Schedule No.   | Select  |            |             | Item Sr. No.                           | Select    |                           |                      |                |             |             |
|       |         |               |                     |         |            |             |                                        |           |                           |                      | B Save Item    | ¢ Clear     | × Close     |
|       |         |               |                     |         |            |             |                                        |           |                           | 1                    |                |             |             |
|       |         |               |                     |         |            |             | ltem(s) Li                             | st        |                           |                      |                |             |             |
| Sr    | r No.   | Action        | Status              | Remarks | Invoice No | Description | HSCode<br>Description                  | Sale Type | Rate                      | Quantity             | UOM            | Value of ST | Sales Excl. |
| 1     | No rec  | ords found.   |                     |         |            |             |                                        |           |                           |                      |                |             |             |
| 4     |         |               |                     |         |            |             |                                        |           |                           |                      |                |             | +           |

10. Close invoice details window, Iris will redirect back to domestic transactions section where you can find details of all saved records by applying filter values as shown below:

| Sale   | s Tax Invoice | e Management         |                   |                     |               |           |                              |                    |                                  |      |         |                      |                |                                       | ×                       |
|--------|---------------|----------------------|-------------------|---------------------|---------------|-----------|------------------------------|--------------------|----------------------------------|------|---------|----------------------|----------------|---------------------------------------|-------------------------|
| Re     | gistration N  | 0                    |                   |                     |               |           |                              |                    |                                  |      |         |                      |                |                                       |                         |
| Dom    | estic Transa  | actions              |                   |                     |               |           |                              |                    |                                  |      |         |                      |                |                                       |                         |
|        |               |                      |                   |                     |               |           |                              |                    |                                  |      |         | Choose File          | No file choser | n Import                              | Validate                |
|        | Search Inv    | oices                |                   |                     |               |           |                              |                    |                                  |      |         |                      |                |                                       |                         |
|        |               |                      |                   |                     |               |           |                              |                    |                                  |      |         |                      |                |                                       |                         |
|        |               | Buyer Regist         | tration No / CNIC |                     |               |           |                              | Buyer Name         |                                  |      |         | Invoice No           | 875875         |                                       |                         |
|        |               | Seller Regis         | tration No / CNIC |                     |               |           |                              | Seller Name        |                                  |      |         | Invoice Status       | Select         | -                                     |                         |
|        |               |                      | Trans Type        | Select              |               |           | -                            | Invoice Type       | Select                           | -    |         | Sale Type            | Select         | -                                     |                         |
|        |               | SR                   | O / Schedule No.  | Select              |               |           | +                            | Item Sr. No.       | Select                           | -    | D       | estination of Supply | Select         | -                                     |                         |
|        |               | Sale Origination Pro | vince of Supplier | Select              |               |           | *                            | From Date          |                                  |      |         | To Date              |                |                                       | 0                       |
|        |               |                      |                   | Search              | Clear         |           |                              |                    |                                  |      |         |                      |                |                                       |                         |
|        |               |                      |                   |                     |               |           |                              |                    |                                  |      |         |                      |                |                                       |                         |
| + A    | dd Invoice    | 🖉 Edit 🖉 View        | / 🝵 Delete        | Reject              | Unreject      | Ref       | iresh                        |                    |                                  |      |         |                      |                |                                       |                         |
|        |               |                      |                   |                     |               |           | Dome                         | estic Sales and Pu | urchases Invoices                |      |         |                      |                |                                       |                         |
|        |               |                      |                   |                     |               |           |                              | (1 of 1) >>        | 1 record(s) found                |      |         |                      |                |                                       |                         |
| Sr No. | Status        | Remarks              | Invoice No        | Invoice<br>Type     | Invo<br>Da    | ice<br>te | Buyer Registrat<br>No/ CNIC. | ion Buyer Name     | Seller Registration<br>No / CNIC | Sell | er Name | Sale Type            | Sa<br>Pr       | ale Origination<br>ovince of Supplier | Destination<br>Supplier |
| 1      | Valid         |                      | 875875            | Purchase<br>Invoice | 01-No<br>2021 | v-        | *****                        | *****              | *****                            | xxx  | ****    | Petroleum Produc     | cts PL         | JNJAB                                 | SINDH                   |
| •      |               |                      |                   |                     |               |           |                              |                    |                                  |      |         |                      |                |                                       | •                       |

11. All Sales Invoices, Debit and Credit note data entered by Taxpayer will be visible under their respective annexure in "Sales Tax Return". As soon as user creates a Sales Tax Return, all invoices already available in system including third party invoices will be auto loaded in relevant annexure. In case the Sales TaxReturn is created before adding invoice, Click "Load Invoices" as shown below:

|                                                                                                    |                                       | II O                             |                                         |        |                                 |                   |                                              | _          |                                  |        |                                 |                         |                             |       |                         |                   |                     |             |           |      |                          |
|----------------------------------------------------------------------------------------------------|---------------------------------------|----------------------------------|-----------------------------------------|--------|---------------------------------|-------------------|----------------------------------------------|------------|----------------------------------|--------|---------------------------------|-------------------------|-----------------------------|-------|-------------------------|-------------------|---------------------|-------------|-----------|------|--------------------------|
| Edit         B Save         Submit         © Cancel         Print           Task         26(1) (Monthly Sales Tax and Federal Excise Return filed voluntarily)         + |                                       |                                  |                                         |        |                                 |                   |                                              |            | Sale Invoices load Successfully. |        |                                 |                         |                             |       |                         |                   |                     |             |           |      |                          |
| Pagistration XXXXXXXX                                                                                                    |                                       |                                  |                                         |        |                                 |                   |                                              |            |                                  |        |                                 |                         |                             |       |                         |                   |                     |             |           |      |                          |
| Name Socooccos                                                                                                    |                                       |                                  |                                         |        |                                 |                   |                                              |            | _                                |        |                                 |                         |                             |       |                         |                   |                     |             |           |      |                          |
| Number                                                                                                    |                                       |                                  |                                         |        |                                 |                   |                                              |            | _                                |        |                                 |                         |                             |       |                         |                   |                     |             |           |      |                          |
| Due Date 20-Feb-2021 Document Date                                                                                                    |                                       |                                  |                                         |        |                                 |                   |                                              | vano       | Submission Date: *               |        |                                 |                         |                             |       |                         |                   |                     |             |           |      |                          |
|                                                                                                    |                                       |                                  |                                         |        |                                 |                   | Jannon                                       |            | Gubrinssion Date.                |        |                                 |                         |                             |       |                         |                   |                     |             |           |      |                          |
| Data                                                                                                    | Ann                                   | ex-C (Sales) Annex-A (Purchases) |                                         |        | es)                             | Annex-B (Imports) |                                              |            | Annex-D (Exports)                |        | Annex-H                         | nex-H (Stock Statement) |                             | it) A | Annex-J (Production Dat |                   |                     |             |           | _    |                          |
| Annex-K (Steel Production) Annex-E (Federal Excise) Payment Ve                                                                                                    |                                       |                                  |                                         |        |                                 | Veri              | ificatio                                     | n          |                                  |        |                                 |                         |                             |       |                         |                   |                     |             |           |      |                          |
| - Filter                                                                                                    |                                       |                                  |                                         |        |                                 |                   |                                              |            |                                  |        |                                 |                         |                             |       |                         |                   |                     |             |           |      |                          |
| Briver Registration No /                                                                                                    |                                       |                                  |                                         |        |                                 |                   |                                              |            |                                  |        |                                 |                         |                             |       |                         |                   |                     |             |           |      |                          |
| CNIC                                                                                                    |                                       |                                  |                                         | Tites  |                                 |                   |                                              | Buyer Name |                                  |        |                                 |                         |                             | 9250  | Invoice No              |                   |                     |             |           |      |                          |
|                                                                                                    | From Date                             |                                  |                                         |        | Oslad                           |                   |                                              |            |                                  |        | To Date                         |                         | Destin                      |       | Invoice Type Select     |                   | elect               |             |           | -    |                          |
| Sale Type                                                                                                    |                                       |                                  |                                         | Select |                                 |                   | Sale Origination Province of Supplier Select |            |                                  |        |                                 | Ψ.                      | Desunation of Supply Select |       |                         |                   |                     |             |           |      |                          |
| Search Clear                                                                                                    |                                       |                                  |                                         |        |                                 |                   |                                              |            |                                  |        |                                 |                         |                             |       |                         |                   |                     |             |           |      |                          |
| Load Ir                                                                                                    | Load Invoices Submit Unsubmit De-link |                                  |                                         |        |                                 |                   |                                              |            |                                  |        |                                 |                         |                             |       |                         |                   |                     |             |           |      |                          |
|                                                                                                    |                                       |                                  |                                         |        |                                 |                   |                                              |            | Do                               | omesti | c Sales Invoi                   | ces data                |                             |       |                         |                   |                     |             |           |      |                          |
|                                                                                                    | Sr<br>No.                             | Status                           | atus Registratio<br>No / CNK            |        | on Buyer<br>C Name              |                   | Seller<br>Registration No<br>/ CNIC          |            | Seller<br>Name                   |        | Sale<br>Origination<br>Province | Destination<br>Province | Sale<br>Type                | h     | nvoice<br>Type          | Invoice<br>No.    | Invoid<br>Date      | ce H<br>e C | HS<br>ode | Rate | UON                      |
|                                                                                                    | 1                                     | Valid                            | Valid 2000011 Associa<br>of Perso<br>11 |        | Association<br>of Persons<br>11 | 100000000004      |                                              | 000004     | Individu<br>4                    | lal    | SINDH                           | PUNJAB                  | Services                    | s     | STWH                    | SP-<br>003-<br>WH | 05-<br>Aug-<br>2020 | 98          | 808       | 16%  | Numbe<br>pieces<br>units |
| (1 of 1) 1 record(s) found                                                                                                    |                                       |                                  |                                         |        |                                 |                   |                                              |            |                                  |        |                                 |                         |                             |       |                         |                   |                     |             |           |      |                          |

The same function was available in efbr as "Sales Data" under the respective annexure as shown below:

| Drint this Dage                    |                                                                                                    |  |  |  |  |  |  |  |  |  |  |  |  |
|------------------------------------|----------------------------------------------------------------------------------------------------|--|--|--|--|--|--|--|--|--|--|--|--|
| Find this Page                     | Sales Tax & Federal Excise Return (2021-22)                                                                                                    |  |  |  |  |  |  |  |  |  |  |  |  |
| Sales Tax<br>(Control Center)      |                                                                                                    |  |  |  |  |  |  |  |  |  |  |  |  |
| Tax Period                         | NTN Name Tax Pariod Normal Deviced Submission Date                                                                                                    |  |  |  |  |  |  |  |  |  |  |  |  |
| Monthly Nov,21 T                   | 2 R00023-1 FR8 Mobile Test User 3 Nov. 2023 N                                                                                                    |  |  |  |  |  |  |  |  |  |  |  |  |
| O Select V                         | C NIC in case of Individual COY/ADP/IND Business Nature Tax Office Revised N <sup>+</sup>                                                                                                    |  |  |  |  |  |  |  |  |  |  |  |  |
| (Quanterly                         | BR888-000002-3 OTHER INDIVID BTO ISLAMABAD Assessed N*                                                                                                    |  |  |  |  |  |  |  |  |  |  |  |  |
| MIS Report                         |                                                                                                    |  |  |  |  |  |  |  |  |  |  |  |  |
| Annex - C                          | Annex C (Denestic Sales Invoices)                                                                                                    |  |  |  |  |  |  |  |  |  |  |  |  |
| Sales Tax Return                   | Particulars of Duyer                                                                                                    |  |  |  |  |  |  |  |  |  |  |  |  |
| Annex - A                          |                                                                                                    |  |  |  |  |  |  |  |  |  |  |  |  |
| Annex - G                          | arrienters of Document                                                                                                    |  |  |  |  |  |  |  |  |  |  |  |  |
| Annex - H                          | Type Sale Origination Province of Supplier V Sale Origination Province of Supplier V Number                                                                                                    |  |  |  |  |  |  |  |  |  |  |  |  |
| Annex - I                          | Type care and an and a company of the company of the company of th |  |  |  |  |  |  |  |  |  |  |  |  |
| Annex - J                          | Invoice Defails                                                                                                    |  |  |  |  |  |  |  |  |  |  |  |  |
| Annex - K                          | Sale Type Goods at standard r V Rate Select V Ounnity                                                                                                    |  |  |  |  |  |  |  |  |  |  |  |  |
| Annex - P                          | UOM MT Value of Sales Excl. ST Sales Tax/ FED in ST Mode                                                                                                    |  |  |  |  |  |  |  |  |  |  |  |  |
|                                    | Fixed / notified value or Retail Price Extra Tax ST Withheld at Source                                                                                                    |  |  |  |  |  |  |  |  |  |  |  |  |
|                                    | Total Value of Sales (In case of PFAD only) HS Code Description                                                                                                    |  |  |  |  |  |  |  |  |  |  |  |  |
| Print SalesTax Return              | Further Tax                                                                                                    |  |  |  |  |  |  |  |  |  |  |  |  |
| Print SalesTax Return with Annexes | Exemption, Zero & Reduce Rated Reference                                                                                                    |  |  |  |  |  |  |  |  |  |  |  |  |
| SALES TAX 2017-18                  | SRO 1 Schedule No. V Item Sr. No. V                                                                                                    |  |  |  |  |  |  |  |  |  |  |  |  |
| GUIDELINES                         | Add / Save UP Delete Clear Delete All Attach File Submit Invoices Submit Annexure Null Annexure Print                                                                                                    |  |  |  |  |  |  |  |  |  |  |  |  |
| General Instructions for ST & FE   | Back To Return Sales Data                                                                                                    |  |  |  |  |  |  |  |  |  |  |  |  |
| Return                             |                                                                                                    |  |  |  |  |  |  |  |  |  |  |  |  |
| Filling Instructions for ST & FE   |                                                                                                    |  |  |  |  |  |  |  |  |  |  |  |  |
| Return                             | Fixed / Sales                                                                                                    |  |  |  |  |  |  |  |  |  |  |  |  |
| Note:If you don't have any         | Particulars of Buyer Document notified Sales (in Fig                                                                                                    |  |  |  |  |  |  |  |  |  |  |  |  |
| business activity during the tax   | Origination Value of or FED in a final of Withheld                                                                                                    |  |  |  |  |  |  |  |  |  |  |  |  |